# Comment mettre à jour votre lecteur VITAL'ACT XIRING en version 2.07 ?

# Information :

Cette nouvelle version permet aux Infirmier(e)s le paramétrage de l'acte AMI pour le vaccin de la grippe en actes isolés.

### **1** Pré requis :

- Utiliser le logiciel Vega5 (logiciel agréé SESAM-Vitale 1.40).
- Avoir déchargé toutes les feuilles de soins et empreintes de cartes Vitale pour tous les professionnels de santé utilisant le Vital'Act.
- Pour les lecteurs Vital'Act achetés <u>avant août 2005</u> et encore en version 1.31, vous devez disposer d'une carte logicielle 1.40, dans ce cas le lecteur affichera <u>INSEREZ CARTE DE DEVERROUILLAGE</u>, et ce uniquement dans ce cas.
- Connaître le port de communication (port COM) où est connecté le lecteur Vital'Act. (Voir Annexe 1)
- Connaître l'en-tête FSE du lecteur Vital'Act. (Voir Annexe 2)

### **Glossaire**:

- Le lecteur Baladeur Santé VITAL'ACT Xiring est nommé dans ce document : VITAL'ACT
- Correspondance des touches du clavier du VITAL'ACT :
  - $\diamond$  Touche verte **VAL** = Valider
  - Touche jaune **COR** = Corriger
  - Touche rouge **ANN** = Annuler
  - Flèches haut / bas = Sélectionner
  - O Touche 
     O = Marche/Arrêt (au dessus de ANN)

# **2** Préparatifs :

Allumez votre ordinateur. Fermez Vega5. Connectez le VITAL'ACT à votre ordinateur. Le VITAL'ACT affiche **ATTENTE ORDRE**. Astuce Avant de commencer les manipulations lisez jusqu'au bout cette procédure ou encore mieux, imprimez la !

ATTENTION : Laissez connecté le VITAL'ACT durant toute la procédure.

# **B** Mise à jour logicielle du lecteur SESAM-Vitale :

- 1) cliquez sur le lien suivant : http://telecharge3.vega5.fr/hotline/MaJ\_VITALACT\_2.07\_1.40.exe
- 2) cliquez sur "Exécuter" (ou sur "Ouvrir" en fonction de votre navigateur internet).

3) l'application s'ouvre, cliquez sur le bouton "Lancer le chargement"

Les fenêtres suivantes apparaissent :

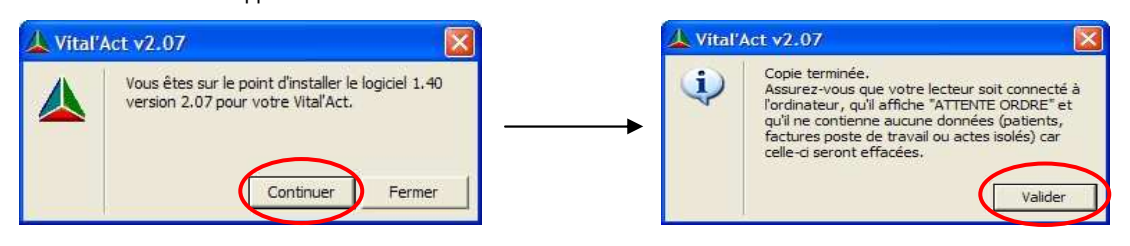

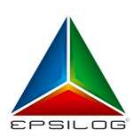

**EPSILOG** 

CASTRIES

34748 VENDARGUES cedex

CS 7007

Cliquez sur "Continuer".

Cliquez sur "Valider".

D'autres questions sur Vega5 ? Consultez notre F.A.Q. www.epsilog.com/faq

Département Clientèle : client@epsilog.com Département Technique : hotline@epsilog.com SAV lecteurs : lecteur@epsilog.com tél : 04 67 91 25 23 fax : 04 67 91 25 26 tél : 04 67 91 25 20 fax : 04 67 91 25 21 tél : 04 67 91 25 20 fax : 04 67 91 25 21 La fenêtre suivante apparaît

| Bala                                    | Mise à jour du<br>deur Santé® VITAL'ACT®                                                                                                    |                                                                                                    |
|-----------------------------------------|----------------------------------------------------------------------------------------------------|----------------------------------------------------------------------------------------------------|
|                                         |                                                                                                    |                                                                                                    |
| hoix du chargement                      |                                                                                                    |                                                                                                    |
| Sélectionner l'application à charger :  | 1.40 - Version 2.07 du Baladeur Santé® VITAL'ACT® 💌                                                                                                    |                                                                                                    |
| Le c<br>voti<br>cha                     | cription détaillée<br>chargement de cette version permet de mettre à jour<br>re Baladeur Santé VITAL'ACT version 2.07 (cahier des<br>rrges v1.40).<br>TENTION : ne fonctionne qu'avec un logiciel agréé |                                                                                                    |
| suiv                                    | vant le cahier des charges 1.40 option TLA.                                                                                                    |                                                                                                    |
| Sélectionner le port de communication : |                                                                                                    | <ol> <li>Sélectionnez ici le port de comm<br/>sur lequel votre lecteur est conne<br/>(Voir Annexe 1)</li> </ol> |
| Lanc                                    | cer le chargement                                                                                                    |                                                                                                    |
|                                         |                                                                                                    | 2) Cliquez sur le bouton "Lancer le<br>chargement."                                                             |

... Patientez jusqu'à l'affichage du message : "La mise à jour de votre Vital'Act est réussie !"

#### Votre lecteur est prêt à être paramétré.

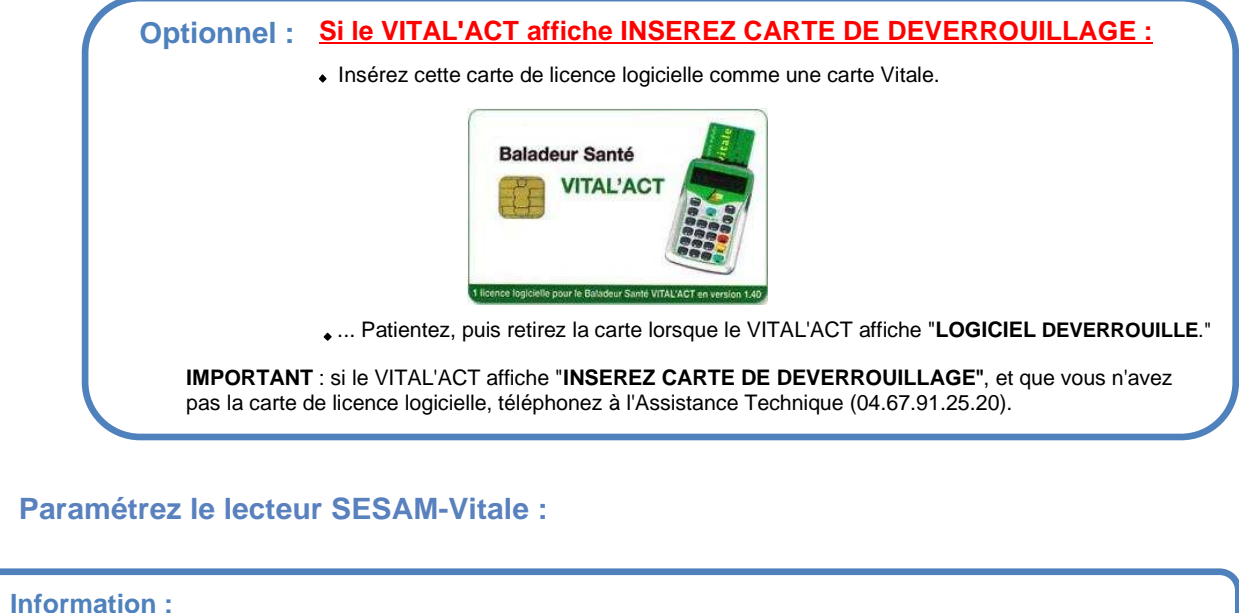

 $(\Delta)$ 

Nous avons deux possibilités pour le paramétrage après la mise à jour :

- 1) le lecteur ne demande que la date et l'heure et est fonctionnel.
- 2) le lecteur demande le « NUMERO DE SERIE » et il faut effectuer les manipulations indiquées ci-dessous.

- Le VITAL'ACT affiche :

- a) "NUMERO DE SERIE" : saisissez le numéro de série du lecteur, puis VAL. (Numéro inscrit sur l'étiquette arrière du lecteur, SERIAL Nr, S/N: ...)
- b) "CONFIRMEZ SAISIE" : saisissez le numéro de série du lecteur, puis VAL.
- "DATE" : saisissez la date au format : " jj mm aaaa ", puis VAL. C)
- d) "HEURE" : saisissez l'heure au format : "hh mm", puis VAL

Déconnectez le VITAL'ACT. Il s'éteint.

Allumez le VITAL'ACT en mode déconnecté en appuyant sur la Touche ①

- Le VITAL'ACT affiche

1) "ENTETE FSE NON CONFIGURE" : appuyez sur VAL.

2) "ENTETE FSE" : renseignez un nouvel en-tête FSE au format " xxx ", puis VAL.

**IMPORTANT** : il est indispensable de renseigner un en-tête FSE inconnu à ce jour par Vega5. Vous pouvez par exemple incrémenter votre en-tête FSE d'une dizaine (voir Annexe 2). Exemple : ancien en-tête FSE 001 >> nouvel en-tête FSE 011.

- 3) "INTRODUIRE CARTE CPS" (s'affiche si nécessaire) : insérez votre Carte de Professionnel de Santé.
- 4) "SAISIE DU CODE 3 ESSAIS" : saisissez le code porteur à 4 chiffres de la CPS.
- "LECTURE CARTE PS" : Sélectionnez votre numéro de Professionnel de Santé à 9 chiffres, puis VAL.
- 6) "ENREGISTRER CODE PORTEUR ? " : sélectionnez O, puis VAL.
- 7) "LECTEUR NON IDENTIFIE" : appuyez sur VAL.
- Le VITAL'ACT s'éteint tout seul.
  - a) Connectez le VITAL'ACT à votre ordinateur, il affiche "ATTENTE ORDRE".
  - b) Ouvrez Vega5 / Monde Périphériques / Onglet Parc lecteurs,
  - c) Cliquez sur "Identifier", validez les différents messages de confirmation.
  - d) Déconnectez le VITAL'ACT. Il s'éteint.
  - e) Allumez le VITAL'ACT en mode déconnecté en appuyant sur la touche ①.
  - f) Le VITAL'ACT affiche "CHANGER DE SITUATION" : appuyez sur VAL.
  - g) Le VITAL'ACT affiche "INTRODUIRE CARTE VITALE".

L'initialisation est terminée. Votre VITAL'ACT est prêt à l'emploi en version 2.07.

#### Annexe 1

#### Connaître le port de communication où est connecté votre Vital'Act :

Ouvrez Vega5 / Monde Périphériques / Onglet Parc lecteurs.

Cliquez sur "Paramétrer le lecteur", notez la valeur du port de communication, puis validez.

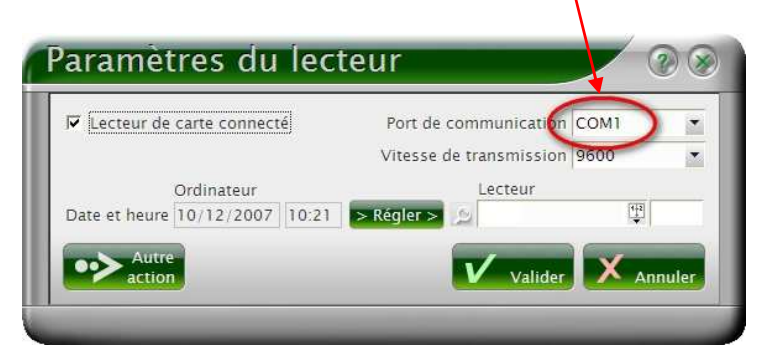

## Annexe 2

**EPSILOG** 

CASTRIES

34748 VENDARGUES cedex

CS 7007

#### Connaître l'entête FSE du lecteur Vital'Act :

Ouvrez Vega5 / Monde Périphériques / Onglet Parc lecteurs,

Cliquez sur **Identifier**, validez les éventuels messages de confirmation.

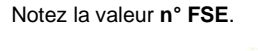

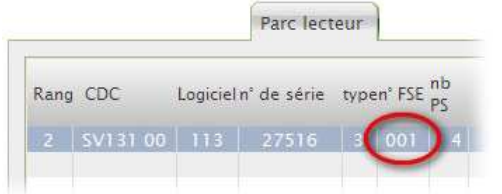

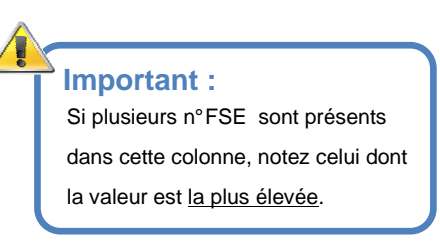

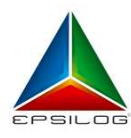

D'autres questions sur Vega5? Consultez notre F.A.Q. www.epsilog.com/faq

Département Clientèle : client@epsilog.com Département Technique : hotline@epsilog.com SAV lecteurs : lecteur@epsilog.com

tél : 04 67 91 25 23 fax : 04 67 91 25 26 tél : 04 67 91 25 20 fax : 04 67 91 25 21 tél : 04 67 91 25 20 fax : 04 67 91 25 21